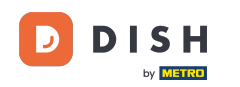

Bine ați venit la tabloul de bord al rezervării DISH . În acest tutorial, vă arătăm cum să vă gestionați rezervările.

| <b>DISH</b> RESERVATION   |                                                 |                            |                          |                              | <b>*</b> • | Test Bistro    | Training     |                 | <b>~</b> ( |       |
|---------------------------|-------------------------------------------------|----------------------------|--------------------------|------------------------------|------------|----------------|--------------|-----------------|------------|-------|
| Reservations              | Have a walk-in customer? R<br>reservation book! | eceived a reservation requ | uest over phone / email? | Don't forget to add it to yo | bur        | WALK-IN        | ADD          | RESERVATION     |            |       |
| न Table plan              | ()                                              |                            | Wed, 27 Sep - \          | Ned, 27 Sep                  |            |                |              | <b>#</b>        | >          |       |
| 🖌 Menu                    | There is <b>1</b> active limit config           | gured for the selected tim | e period                 |                              |            |                |              | Show more       | • •        |       |
| Feedback                  |                                                 |                            |                          |                              |            |                | _            |                 |            |       |
| 🗠 Reports                 |                                                 | ⊖ Completed                | Opcoming                 | ⊖ Cancelled                  |            | 0              | <b>.</b> 0 F | <b>=</b> 0/49   |            |       |
| 💠 Settings 👻              |                                                 |                            |                          |                              |            |                |              |                 |            |       |
| 𝔗 Integrations            |                                                 |                            |                          | N R                          |            |                |              |                 |            |       |
|                           |                                                 |                            | No reservat              | ions available               |            |                |              |                 |            |       |
| Too many quests in house? | Print                                           |                            |                          |                              |            |                |              |                 | 8          |       |
| Pause online reservations | Designed by Hospitality Digital GmbH            | . All rights reserved.     |                          |                              | FAQ   Term | ns of use   In | nprint   Da  | ta privacy   Pr | ivacy Sett | tings |

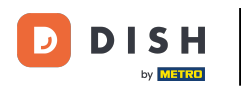

## Când este selectat meniul Rezervări , vedeți o prezentare generală a rezervărilor dvs.

| DISH RESERVATION                                       |                                                                                                    | <b>*</b> • | Test Bistro Trainii | ng 🕤   🍀 🗸             |          |
|--------------------------------------------------------|----------------------------------------------------------------------------------------------------|------------|---------------------|------------------------|----------|
| Reservations                                           | Have a walk-in customer? Received a reservation request over phone / email? Don't forget to add it to you reservation book! | our        | WALK-IN A           | DD RESERVATION         |          |
| 🛏 Table plan                                           |                                                                                                    |            |                     |                        |          |
| 🎢 Menu                                                 | Wed, 27 Sep - Wed, 27 Sep                                                                                                   |            |                     |                        |          |
| 🐣 Guests                                               | There is <b>1</b> active limit configured for the selected time period                                                      |            |                     | Show more 🗸            |          |
| Feedback                                               |                                                                                                    |            |                     |                        |          |
| 🗠 Reports                                              | ○ All ○ Completed                                                                                                    |            | <b>0 😤</b> 0        | <b>I</b> 0/49          |          |
| 🌣 Settings 👻                                           |                                                                                                    |            |                     |                        |          |
|                                                        | No reservations available                                                                                                   |            |                     |                        |          |
|                                                        | Print                                                                                                    |            |                     | 6                      | 2        |
| Too many guests in house?<br>Pause online reservations | Designed by Hospitality Digital GmbH. All rights reserved.                                                                  | FAQ   Tern | ns of use   Imprint | Data privacy   Privacy | Settings |

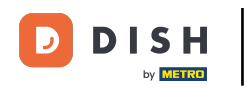

## Pentru a adăuga o rezervare manual, faceți clic pe ADAUGĂ REZERVARE .

| DISH RESERVATION                                       |                                               |                             |                          |                               | <b>*</b> * | Test Bistro    | Training 🕤              | 월 ~             |        |
|--------------------------------------------------------|-----------------------------------------------|-----------------------------|--------------------------|-------------------------------|------------|----------------|-------------------------|-----------------|--------|
| Reservations                                           | Have a walk-in customer?<br>reservation book! | Received a reservation req  | uest over phone / email? | Don't forget to add it to you | ur         | WALK-IN        | ADD RESERV              | VATION          |        |
| 🛏 Table plan                                           |                                               |                             |                          |                               |            |                |                         |                 |        |
| <b>"1</b> Menu                                         | <                                             |                             | Wed, 27 Sep -            | Wed, 27 Sep                   |            |                |                         |                 |        |
| 🐣 Guests                                               | There is <b>1</b> active limit conf           | igured for the selected tim | ne period                |                               |            |                | Sho                     | w more 🗸        |        |
| 🕲 Feedback                                             |                                               |                             |                          |                               |            |                |                         |                 |        |
| 🗠 Reports                                              |                                               | ⊖ Completed                 | Upcoming                 | ○ Cancelled                   |            | 0              | <b>3</b> 0 <b>□</b> 0/4 | 9               |        |
| 🌣 Settings 👻                                           |                                               |                             |                          |                               |            |                |                         |                 |        |
|                                                        |                                               |                             | No reserva               | ations available              |            |                |                         |                 |        |
|                                                        | Print                                         |                             |                          |                               |            |                |                         | 6               |        |
| Too many guests in house?<br>Pause online reservations | Designed by Hospitality Digital Gmb           | H. All rights reserved.     |                          |                               | FAQ   Term | ns of use   Im | print   Data privacy    | /   Privacy Set | ttings |

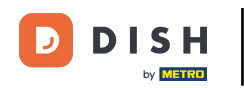

## Se va deschide o nouă fereastră în care puteți introduce informațiile esențiale de rezervare .

| <b>DISH</b> RESERVATION                                |                      |                                               |                 | 🌲 🔹 Test Bistro Training 🕤 🛛 🎽 🗸 🚱                         |
|--------------------------------------------------------|----------------------|-----------------------------------------------|-----------------|------------------------------------------------------------|
| Reservations                                           | Have a walk-in custo | omer? Received a reservation request over pho | ne / email? Don | n't forget to add it to your reservation book!<br>Back     |
| 🛏 Table plan                                           | Reservation in       | formation                                     |                 | Guest information                                          |
| 🎢 Menu                                                 | '#' Guests *         |                                               |                 | Last name                                                  |
| 🖶 Guests                                               | Date *               | Wed, 27/09/2023                               |                 | First name                                                 |
| Eedback                                                | Time *               | Select guest number to see time               | •               | Phone                                                      |
| 🗠 Reports                                              | Duration             | Please select capacity and time first         | •               | Email                                                      |
| 🏟 Settings 🗸                                           | Table(s)             | Please select time slot first                 | •               | Reservation notes                                          |
| ${\cal S}$ Integrations                                | Source               | Please select                                 | •               | Internal note. Will be shown for this reservation only.    |
|                                                        | Occasion             | Please select                                 | -               | e.g. window seat, occasion                                 |
|                                                        |                      |                                               |                 | Internal guest information                                 |
|                                                        |                      |                                               |                 | Note will be shown on all reservations made by this guest. |
|                                                        |                      |                                               |                 | e.g. 10% discount, VIP                                     |
| Too many guests in house?<br>Pause online reservations |                      |                                               |                 | Allorgion                                                  |

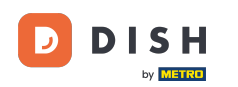

# Apoi completați informațiile oaspetelui . Notă: Prenume sau prenume, unul dintre cele două este obligatoriu.

| <b>DISH</b> RESERVATION   |                       |                                          |                        | <b>*</b> *                             | Test Bistro Training 🕤                    | ₩~ • |
|---------------------------|-----------------------|------------------------------------------|------------------------|----------------------------------------|-------------------------------------------|------|
| Reservations              | Have a walk-in custor | ner? Received a reservation request over | r phone / email? Don't | t forget to add it to your reservation | n book!                                   | Back |
| 🛏 Table plan              | Reservation info      | ormation                                 |                        | Guest information                      |                                           |      |
| <b>"1</b> Menu            | '#' Guests *          | 2                                        |                        | Last name                              |                                           |      |
| 🚢 Guests                  | Date *                | Wed, 27/09/2023                          |                        | First name                             |                                           |      |
| Feedback                  | Time *                | 05:45 pm (204 seats)                     | •                      | Phone                                  |                                           |      |
| 🗠 Reports                 | Duration              | 2.5 hours                                | •                      | Email                                  |                                           |      |
| 🌣 Settings 👻              | Table(s)              | 1                                        |                        | Reservation notes                      |                                           |      |
| ${\cal S}$ Integrations   | Source                | Phone                                    | •                      | Internal note. Will be shown           | for this reservation only.                |      |
|                           | Occasion              | Casual dining                            | •                      | e.g. window seat, occasion             |                                           | 4    |
|                           |                       |                                          |                        |                                        |                                           |      |
|                           |                       |                                          |                        | Internal guest information             | <b>1</b><br>rervations made by this quest |      |
|                           |                       |                                          |                        | e.g. 10% discount, VIP                 |                                           |      |
| Too many quests in house? |                       |                                          |                        |                                        |                                           |      |
| Pause online reservations |                       |                                          |                        | Allergies                              |                                           | A    |

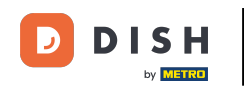

## Dacă există note pentru rezervare, le puteți lăsa sub Note de rezervare. Utilizați câmpul de text corespunzător pentru a introduce informațiile.

| <b>DISH</b> RESERVATION                                |                       |                                            |                      |                         | <b>*</b> •     | Test Bistro Training 🕤       |      |
|--------------------------------------------------------|-----------------------|--------------------------------------------|----------------------|-------------------------|----------------|------------------------------|------|
| Reservations                                           | Have a walk-in custor | ner? Received a reservation request over p | phone / email? Don't | forget to add it to you | ur reservatior | n book!                      | Back |
| 🛏 Table plan                                           | Reservation infe      | ormation                                   |                      | Guest information       | on             |                              |      |
| 🍴 Menu                                                 | '#' Guests *          | 2                                          |                      | Last name               | Doe            |                              |      |
| 📇 Guests                                               | Date *                | Wed, 27/09/2023                            |                      | First name              | John           |                              |      |
| Seedback                                               | Time *                | 05:45 pm (204 seats)                       | •                    | Phone                   |                |                              |      |
| 🗠 Reports                                              | Duration              | 2.5 hours                                  | •                    | Email                   |                |                              |      |
| 🏟 Settings 👻                                           | Table(s)              | 1                                          | •                    | Reservation not         | es             |                              |      |
| ${oldsymbol artheta}$ Integrations                     | Source                | Phone                                      | •                    | Internal note. Will     | l be shown     | for this reservation only.   |      |
|                                                        | Occasion              | Casual dining                              | -                    | e.g. window seat,       | occasion       |                              | h    |
|                                                        |                       |                                            | L                    | Internal guest in       | nformation     | ervations made by this quest |      |
|                                                        |                       |                                            |                      | e.g. 10% discount,      | VIP            |                              |      |
| Too many guests in house?<br>Pause online reservations |                       |                                            |                      | Allergies               |                |                              | ĥ    |

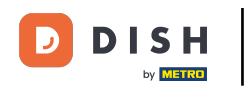

Există informații suplimentare despre oaspete? Lăsați-le sub Informații despre oaspeți interni în câmpurile corespunzătoare.

| DISH RESERVATION          |                             |                                 | ¢°                                                                           | Test Bistro Training 🕤 🛛                                     | ₩ ~ 🗭            |
|---------------------------|-----------------------------|---------------------------------|------------------------------------------------------------------------------|--------------------------------------------------------------|------------------|
| E Reservations            | Table(s)<br>Source          | 1   Phone                       | Reservation notes                                                            | for this reservation only.                                   |                  |
| ㅋ Table plan              | Occasion                    | Casual dining •                 | e.g. window seat, occasion                                                   |                                                              |                  |
| 🖌 Menu                    |                             |                                 |                                                                              |                                                              | @                |
| Feedback                  |                             |                                 | Internal guest information                                                   | ervations made by this guest.                                |                  |
| ⊷ Reports                 |                             |                                 | e.g. 10% discount, VIP                                                       |                                                              |                  |
| 𝔗 Integrations            |                             |                                 | Allergies<br>Cluten CSesame Nuts<br>Mustard Lactose Celer<br>Lupins Sulphite | □ Crustacean □ Eggs □ Fish<br>ry □ Peanuts □ Shellfish □ Soy | &                |
|                           |                             |                                 | Diet<br>Gluten-free Halal Kosł<br>Vegetarian                                 | ner 🗌 Lactose-free 🗌 Vegan                                   | SAVE             |
| Too many guests in house? | Designed by Hospitality Dig | ital GmbH. All rights reserved. | FAQ   Ter                                                                    | rms of use   Imprint   Data privacy                          | Privacy Settings |

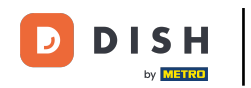

## După ce ați introdus toate informațiile, faceți clic pe SALVARE pentru a adăuga rezervarea.

| DISH RESERVATION                                       |                             |                                 | 🌲 🔹 Test Bistro Training 🕤 🛛 🎽 🖌 🕞                             |
|--------------------------------------------------------|-----------------------------|---------------------------------|----------------------------------------------------------------|
|                                                        | Table(s)                    | 1                               | Reservation notes                                              |
|                                                        | Source                      | Phone •                         | Internal note. Will be shown for this reservation only.        |
| 🛏 Table plan                                           |                             |                                 | e.g. window seat, occasion                                     |
| " Menu                                                 | Occasion                    | Casual dining •                 |                                                                |
|                                                        |                             |                                 |                                                                |
| 🐣 Guests                                               |                             |                                 | Internal quest information                                     |
| Feedback                                               |                             |                                 | Neto will be shown on all reconcisions made by this guest      |
| 🗠 Reports                                              |                             |                                 | e.g. 10% discount VIP                                          |
|                                                        |                             |                                 |                                                                |
| 🐺 Settings 👻                                           |                             |                                 |                                                                |
| ${\cal O}$ Integrations                                |                             |                                 | Alleraies                                                      |
|                                                        |                             |                                 | Gluten     Sesame     Nuts     Crustacean     Eggs     Fish    |
|                                                        |                             |                                 | Mustard Lactose Celery Peanuts Shellfish Soy                   |
|                                                        |                             |                                 | Lupins      Sulphite                                           |
|                                                        |                             |                                 | Diet                                                           |
|                                                        |                             |                                 | 🗌 Gluten-free 🗌 Halal 🗌 Kosher 🗌 Lactose-free 🗌 Vegan          |
|                                                        |                             |                                 | 🗌 Vegetarian                                                   |
|                                                        |                             |                                 | SAVE                                                           |
| Too many guests in house?<br>Pause online reservations | Designed by Hospitality Dig | ital GmbH. All rights reserved. | FAQ   Terms of use   Imprint   Data privacy   Privacy Settings |

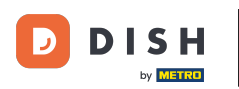

#### Apoi veți fi condus înapoi la prezentarea generală unde puteți vedea rezervarea adăugată.

| <b>DISH</b> RESERVATION                                |                                                                                                    | 🌲 Test Bistro Training 🕤 🛛 🏄 🗸 🚱                              |
|--------------------------------------------------------|----------------------------------------------------------------------------------------------------|---------------------------------------------------------------|
| Reservations                                           | Have a walk-in customer? Received a reservation request over phone / email? Don't forget to add it to your reservation book! | WALK-IN © Reservation has been<br>created.                    |
| 🍽 Table plan                                           | Wed, 27 Sep - Wed, 27 Sep                                                                                                    | <b>=</b> (>)                                                  |
| 🎢 Menu                                                 |                                                                                                    |                                                               |
| 📇 Guests                                               | There is <b>1</b> active limit configured for the selected time period                                                       | Show more 🗸                                                   |
| Feedback                                               | ○ All ○ Completed                                                                                                    | <b>Ö</b> 1 <b>2 =</b> 1/49                                    |
| Reports                                                |                                                                                                    |                                                               |
| 🐺 Settings 👻                                           | Wed. 27/09/2023                                                                                                    |                                                               |
| 𝚱 Integrations                                         | 05:45 PM Doe, John 2 guest(s) 1 (BAR)                                                                                        | Confirmed                                                     |
|                                                        | Print                                                                                                    |                                                               |
|                                                        |                                                                                                    |                                                               |
|                                                        |                                                                                                    |                                                               |
|                                                        |                                                                                                    | 2                                                             |
| Too many guests in house?<br>Pause online reservations | Designed by Hospitality Digital GmbH. All rights reserved.                                                                   | AQ   Terms of use   Imprint   Data privacy   Privacy Settings |

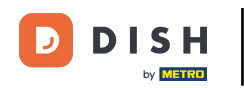

## Folosind meniul derulant, puteți fie să anulați o rezervare, fie să o marcați ca sosită.

| DISH RESERVATION                          |                                                                                                    | 🌲 Test Bistro Training 🕤 🛛 🏄 🗸 🕞                              |
|-------------------------------------------|----------------------------------------------------------------------------------------------------|---------------------------------------------------------------|
| Reservations                              | Have a walk-in customer? Received a reservation request over phone / email? Don't forget to add it to your reservation book! | WALK-IN ADD RESERVATION                                       |
| ㅋ Table plan<br>¶ Menu                    | Wed, 27 Sep - Wed, 27 Sep                                                                                                    |                                                               |
| 🐣 Guests                                  | There is <b>1</b> active limit configured for the selected time period                                                       | Show more 🗸                                                   |
| Feedback                                  |                                                                                                    | H                                                             |
| 🗠 Reports                                 | ○ All ○ Completed                                                                                                    | ☑ 1 📽 2 📼 1/49                                                |
| 🌣 Settings 👻                              | Wed, 27/09/2023                                                                                                    |                                                               |
| ${ {oldsymbol { 	heta } } }$ Integrations | 05:45 PM Doe, John 2 guest(s) 1 (BAR)                                                                                        | Confirmed  Cancel reservation                                 |
|                                           | Print                                                                                                    | Arrived                                                       |
| Too many guests in house?                 | Designed by Hospitality Digital GmbH. All rights reserved.                                                                   | AQ   Terms of use   Imprint   Data privacy   Privacy Settings |

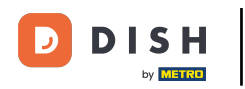

## Pentru a adăuga un walk-in faceți clic pe WALK-IN .

| <b>DISH</b> RESERVATION   |                                                                                                    | 🌲 🔹 Test Bistro Training 🕤 🛛 🎽 🔽 🕞                             |
|---------------------------|----------------------------------------------------------------------------------------------------|----------------------------------------------------------------|
| Reservations              | Have a walk-in customer? Received a reservation request over phone / email? Don't forget to add it to you reservation book! | ADD RESERVATION                                                |
| 🛏 Table plan              | Wed, 27 Sep - Wed, 27 Sep                                                                                                   |                                                                |
| 🎢 Menu                    |                                                                                                    |                                                                |
| 🐣 Guests                  | There is <b>I</b> active limit configured for the selected time period                                                      | Show more 🗸                                                    |
| Feedback                  |                                                                                                    |                                                                |
| 🗠 Reports                 |                                                                                                    |                                                                |
| 🗢 Settings 👻              | Wed, 27/09/2023                                                                                                    |                                                                |
| 𝚱 Integrations            | 05:45 PM Doe, John 2 guest(s) 1 (BAR)                                                                                       | Confirmed 🗸                                                    |
|                           | Print                                                                                                    |                                                                |
|                           |                                                                                                    |                                                                |
|                           |                                                                                                    |                                                                |
| Too many guests in house? |                                                                                                    | 8                                                              |
| Pause online reservations | Designed by Hospitality Digital GmbH. All rights reserved.                                                                  | FAQ   Terms of use   Imprint   Data privacy   Privacy Settings |

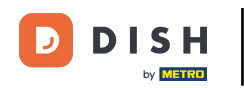

## Se va deschide o nouă fereastră în care puteți introduce informațiile esențiale de mers pe jos .

| <b>DISH</b> RESERVATION                                |                       |                                                               | ♦*                                   | Test Bistro Training 🕤   쇄물 🗸 🕞 |
|--------------------------------------------------------|-----------------------|---------------------------------------------------------------|--------------------------------------|---------------------------------|
| Reservations                                           | Have a walk-in custon | ner? Received a reservation request over phone / email? Don't | forget to add it to your reservation | a book!<br>Back                 |
| 🛏 Table plan                                           | Walkin informat       | ion                                                           | Reservation notes                    |                                 |
| <b>Y1</b> Menu                                         | '#' Guests *          |                                                               | Internal note. Will be shown f       | for this reservation only.      |
| 🛎 Guests                                               | Date                  | Wed, 27/09/2023                                               | e.g. window seat, occasion           |                                 |
| Feedback                                               | Time                  | Now                                                           |                                      | ti di                           |
| 🗠 Reports                                              | Duration              | Please select capacity and time first 🔹                       | Internal guest information           |                                 |
| 🌣 Settings 👻                                           | Table(s)              | Please select 👻                                               | Note will be shown on all rese       | ervations made by this guest.   |
| ${ {oldsymbol \mathscr{O}}}$ Integrations              | Source                | Walkin                                                        | e.g. 10% discount, VIP               |                                 |
|                                                        |                       |                                                               |                                      | ß                               |
|                                                        |                       |                                                               | Allergies                            |                                 |
|                                                        |                       |                                                               | 🗌 Gluten 🗌 Sesame 🗌 Nuts (           | 🗌 Crustacean 🔲 Eggs 🔲 Fish      |
|                                                        |                       |                                                               | 🗌 Mustard 🔲 Lactose 🗌 Celer          | y 🗌 Peanuts 🗌 Shellfish 🗌 Soy   |
|                                                        |                       |                                                               | 🗌 Lupins 🔲 Sulphite                  |                                 |
|                                                        |                       |                                                               | Diet                                 |                                 |
|                                                        |                       |                                                               | 🗌 Gluten-free 🔲 Halal 🗌 Kosh         | ner 🗌 Lactose-free 🗌 Vegan      |
|                                                        |                       |                                                               | 🗌 Vegetarian                         |                                 |
| Too many guests in house?<br>Pause online reservations |                       |                                                               |                                      | SAVE                            |

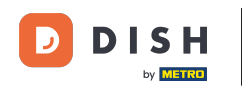

Dacă există note pentru rezervare, le puteți lăsa sub Note de rezervare. Utilizați câmpul de text corespunzător pentru a introduce informațiile.

| <b>DISH</b> RESERVATION                                |                       |                                                               | ¢°                                                                                                    | Test Bistro Training 🕤 🛛                                                                 | **   |
|--------------------------------------------------------|-----------------------|---------------------------------------------------------------|----------------------------------------------------------------------------------------------------|------------------------------------------------------------------------------------------|------|
| Reservations                                           | Have a walk-in custor | ner? Received a reservation request over phone / email? Don't | t forget to add it to your reservation                                                                                      | n book!                                                                                  | Back |
| 🛏 Table plan                                           | Walkin informat       | ion                                                           | Reservation notes                                                                                                    |                                                                                          |      |
| 🎁 Menu                                                 | '#' Guests *          | 3                                                             | Internal note. Will be shown f                                                                                              | for this reservation only.                                                               |      |
| 🐣 Guests                                               | Date                  | Wed, 27/09/2023                                               |                                                                                                    |                                                                                          |      |
| Seedback                                               | Time                  | Now                                                           |                                                                                                    |                                                                                          | @    |
| 🗠 Reports                                              | Duration              | 2.5 hours                                                     | Internal guest information                                                                                                  | ı                                                                                        |      |
| 🌣 Settings 🗸                                           | Table(s)              | 1-2 •                                                         | Note will be shown on all rese                                                                                              | ervations made by this guest.                                                            | ,    |
| ${\cal O}$ Integrations                                | Source                | Walkin                                                        | e.g. 10% discount, VIP                                                                                                    |                                                                                          |      |
|                                                        |                       |                                                               | Allergies<br>Gluten Sesame Nuts<br>Mustard Lactose Celer<br>Lupins Sulphite<br>Diet<br>Gluten-free Halal Kosh<br>Vegetarian | □ Crustacean □ Eggs □ Fish<br>ry □ Peanuts □ Shellfish □ S<br>ner □ Lactose-free □ Vegan | oy   |
| Too many guests in house?<br>Pause online reservations |                       |                                                               |                                                                                                    |                                                                                          | SAVE |

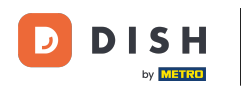

Există informații suplimentare despre oaspete, lăsați-le sub Informații interne pentru oaspeți în câmpul de text corespunzător.

| <b>DISH</b> RESERVATION                                |                       |                                                               | ♦•                                                                                                    | Test Bistro Training 🕤                                                                     | ₩~ • |  |  |  |  |
|--------------------------------------------------------|-----------------------|---------------------------------------------------------------|----------------------------------------------------------------------------------------------------|--------------------------------------------------------------------------------------------|------|--|--|--|--|
| Reservations                                           | Have a walk-in custor | ner? Received a reservation request over phone / email? Don't | forget to add it to your reservation                                                                                      | n book!                                                                                    | Back |  |  |  |  |
| 🛏 Table plan                                           | Walkin informa        | tion                                                          | Reservation notes                                                                                                    |                                                                                            |      |  |  |  |  |
| 🍴 Menu                                                 | '#' Guests *          | 3                                                             | Internal note. Will be shown<br>e.g. window seat, occasion                                                                | for this reservation only.                                                                 |      |  |  |  |  |
| 🛎 Guests                                               | Date                  | Wed, 27/09/2023                                               |                                                                                                    |                                                                                            |      |  |  |  |  |
| Feedback                                               | Time                  | Now                                                           |                                                                                                    |                                                                                            |      |  |  |  |  |
| 🗠 Reports                                              | Duration              | 2.5 hours                                                     | Internal guest information                                                                                                | n                                                                                          |      |  |  |  |  |
| 🏟 Settings 👻                                           | Table(s)              | 1.2 •                                                         | Note will be shown on all res                                                                                             | ervations made by this guest.                                                              |      |  |  |  |  |
| ${ {oldsymbol { 	heta } } }$ Integrations              | Source                | Walkin                                                        | e.g. 10% discount, VIP                                                                                                    |                                                                                            |      |  |  |  |  |
|                                                        |                       |                                                               | Allergies<br>Gluten Sesame Nuts<br>Mustard Lactose Cele<br>Lupins Sulphite<br>Diet<br>Gluten-free Halal Kos<br>Vegetarian | □ Crustacean □ Eggs □ Fish<br>Pry □ Peanuts □ Shellfish □ So<br>her □ Lactose-free □ Vegan | d    |  |  |  |  |
| Too many guests in house?<br>Pause online reservations |                       | L                                                             | ·                                                                                                    |                                                                                            | SAVE |  |  |  |  |

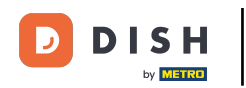

## După ce ați introdus toate informațiile, faceți clic pe SALVARE pentru a adăuga walk-in-ul.

| <b>DISH</b> RESERVATION                                |                      |                                                           | <b>*</b> °                                                                                                    | Test Bistro Training 🕤   ᆀ볼 🗸 🕞                                                    |
|--------------------------------------------------------|----------------------|-----------------------------------------------------------|----------------------------------------------------------------------------------------------------|------------------------------------------------------------------------------------|
| Reservations                                           | Have a walk-in custo | mer? Received a reservation request over phone / email? D | on't forget to add it to your reservation                                                                                     | book!<br>Back                                                                      |
| 🛏 Table plan                                           | Walkin informa       | tion                                                      | Reservation notes                                                                                                    |                                                                                    |
| 🎢 Menu                                                 | '#' Guests *         | 3                                                         | Internal note. Will be shown for e.g. window seat, occasion                                                                   | or this reservation only.                                                          |
| 🛎 Guests                                               | Date                 | Wed, 27/09/2023                                           |                                                                                                    |                                                                                    |
| edback                                                 | Time                 | Now                                                       |                                                                                                    | b                                                                                  |
| 🗠 Reports                                              | Duration             | 2.5 hours 👻                                               | Internal guest information                                                                                                    |                                                                                    |
| 🏟 Settings 👻                                           | Table(s)             | 1-2 -                                                     | Note will be shown on all rese                                                                                                | rvations made by this guest.                                                       |
| & Integrations                                         | Source               | Walkin                                                    | e.g. 10% discount, VIP                                                                                                    |                                                                                    |
|                                                        |                      |                                                           | Allergies  Cluten   Sesame   Nuts   Mustard   Lactose   Celery Lupins   Sulphite  Diet Cluten-free   Halal   Koshe Vegetarian | Crustacean   Eggs   Fish<br>Peanuts   Shellfish   Soy<br>er   Lactose-free   Vegan |
| Too many guests in house?<br>Pause online reservations |                      |                                                           |                                                                                                    | SAVE                                                                               |

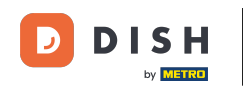

Deoarece un walk-in nu este o rezervare viitoare, trebuie să vă filtrați rezervările în mod diferit. Pentru a face acest lucru, utilizați selecțiile date.

| <b>DISH</b> RESERVATION                                |                                                                                                    | <b>*</b> * | Test Bistro       | Training 🕤            | <u> 최</u> 분 ~ |          |
|--------------------------------------------------------|----------------------------------------------------------------------------------------------------|------------|-------------------|-----------------------|---------------|----------|
| Reservations                                           | Have a walk-in customer? Received a reservation request over phone / email? Don't forget to add it to reservation book! | your       | WALK-IN           | ADD RESERV            | /ATION        |          |
| 🛏 Table plan                                           |                                                                                                    |            |                   |                       |               |          |
| ¶1 Menu                                                | Wed, 27 Sep - Wed, 27 Sep                                                                                               |            |                   |                       |               |          |
| 🛎 Guests                                               | There is <b>1</b> active limit configured for the selected time period                                                  |            |                   | Show                  | v more 🗸      |          |
| edback                                                 |                                                                                                    |            |                   |                       |               |          |
| 🗠 Reports                                              | ○ All ○ Completed                                                                                                    |            | <b>Ö</b> 1        | <b>2 1</b> /49        | )             |          |
| 🔅 Settings 👻                                           | Wed, 27/09/2023                                                                                                    |            |                   |                       |               |          |
| ${\cal O}$ Integrations                                | 05:45 PM Doe, John 2 guest(s) 1 (BAR)                                                                                   |            |                   | Confirmed             | ~             |          |
|                                                        | Print                                                                                                    |            |                   |                       |               |          |
|                                                        |                                                                                                    |            |                   |                       | G             |          |
| Too many guests in house?<br>Pause online reservations | Designed by Hospitality Digital GmbH. All rights reserved.                                                              | FAQ        | Terms of use   Ir | mprint   Data privacy | Privacy S     | lettings |

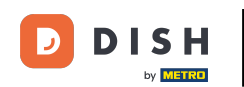

În funcție de selecția dvs., veți vedea rezervările dvs. filtrate. Făcând clic pe o rezervare, puteți oricând să vedeți mai multe informații și să le modificați.

| DISH RESERVATION                           |                                            |                                 |                          |                    | <b>*</b> °        | Test Bis   | tro Training 🕤          | <u>अह</u><br>वह | • |  |
|--------------------------------------------|--------------------------------------------|---------------------------------|--------------------------|--------------------|-------------------|------------|-------------------------|-----------------|---|--|
| Reservations                               | Have a walk-in custor<br>reservation book! | ner? Received a reservation re  | equest over phone / ema  | il? Don't forget t | to add it to your | WALK-IN    | N ADD RESER             | VATION          |   |  |
| Ħ Table plan                               |                                            |                                 |                          |                    |                   |            |                         |                 |   |  |
| <b>۳1</b> Menu                             | <                                          |                                 | Wed, 27 Sep              | o - Wed, 27 Sep    |                   |            |                         |                 |   |  |
| 🚢 Guests                                   | There is <b>1</b> active limit             | configured for the selected ti  | me period                |                    |                   |            | Sho                     | w more 🗸        |   |  |
| Seedback                                   |                                            |                                 |                          |                    |                   |            |                         |                 |   |  |
| 🗠 Reports                                  | All                                        | ⊖ Completed                     | ⊖ Upcoming               | ⊖ Can              | celled            | <b>7</b> 3 | <b>₽</b> 7 <b>=</b> 3/4 | 9               |   |  |
| 🌣 Settings 👻                               | Wed. 27/09/2023                            |                                 |                          |                    |                   |            |                         |                 |   |  |
| ${ {oldsymbol {\mathscr O}}}$ Integrations | 03:23 PM                                   | Walkin                          |                          | 3 guest(s)         | 1-2 (Restaurant)  | У          | Done                    | ~               |   |  |
|                                            | 50% discount on cocl                       | ktails                          |                          |                    |                   |            |                         |                 |   |  |
|                                            |                                            |                                 |                          |                    |                   |            | END RESER               | VATION          |   |  |
|                                            | 03:45 PM                                   | Doe, Jane                       |                          | 2 guest(s)         | L1 (Lounge)       |            | Confirmed               | ~               | T |  |
|                                            | 50% discount on cocl                       | ktails                          |                          |                    |                   |            |                         |                 |   |  |
|                                            | Your guests seem to                        | be running late. Would you like | e to send them a reserva | ition reminder?    |                   |            | RE                      | MIND            |   |  |
| Too many quests in house?                  |                                            |                                 |                          |                    |                   |            |                         | SHOW            |   |  |
| Pause online reservations                  | 05·45 DM                                   | Doe John                        |                          | 2 auget(c)         | 1 (RAD)           |            |                         | ]               |   |  |

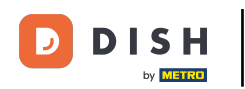

Dacă un tabel este terminat, puteți anula rezervarea respectivă făcând clic pe TERMINAREA REZERVARE.

| <b>DISH</b> RESERVATION                                |                                |                                 |                          |                | <b>*</b> •       | Test Bist   | ro Training 🕤        | <u> </u>        |        |
|--------------------------------------------------------|--------------------------------|---------------------------------|--------------------------|----------------|------------------|-------------|----------------------|-----------------|--------|
| Reservations                                           | All                            | ⊖ Completed                     |                          | ⊖ Canc         | elled            | <b>7</b> 3  | <b>些</b> 7 ⋿ 3/4     | 9               |        |
| 🗖 Table plan                                           | Wed, 27/09/2023                |                                 |                          |                |                  |             |                      |                 |        |
| 🎢 Menu                                                 | 03:23 PM                       | Walkin                          |                          | 3 guest(s)     | 1-2 (Restaurant) | б           | Done                 | ~               |        |
| 📇 Guests                                               | 50% discount on cock           | tails                           |                          |                |                  |             |                      |                 |        |
| Feedback                                               |                                |                                 |                          |                |                  |             | END RESEP            | VATION          |        |
| 🗠 Reports                                              | 03:45 PM                       | Doe, Jane                       |                          | 2 guest(s)     | L1 (Lounge)      |             | Confirmed            | ~               |        |
| 💠 Settings 👻                                           | 50% discount on cock           | tails                           |                          |                |                  |             |                      |                 |        |
| 𝔗 Integrations                                         | Your guests seem to b          | be running late. Would you like | e to send them a reserva | tion reminder? |                  |             | R                    |                 |        |
|                                                        |                                |                                 |                          |                |                  | A           | RRIVED               | SHOW            |        |
|                                                        | 05:45 PM                       | Doe, John                       |                          | 2 guest(s)     | 1 (BAR)          |             | Confirmed            | ~               |        |
|                                                        | 05:45 PM                       | Doe, Jane                       |                          | 2 guest(s)     | L1 (Lounge)      |             | Cancelled            |                 |        |
|                                                        | Print                          |                                 |                          |                |                  |             |                      | 6               | 5      |
| Too many guests in house?<br>Pause online reservations | Designed by Hospitality Digita | I GmbH. All rights reserved.    |                          |                | FAQ   Te         | erms of use | Imprint   Data priva | :y   Privacy Se | ttings |

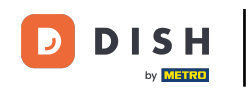

Pentru o rezervare viitoare, aveți opțiunea fie să o marcați ca sosită, fie ca neprezentare. Pur și simplu faceți clic pe butonul corespunzător.

| DISH RESERVATION          |                                |                                 |                          |                | <b>*</b> •       | Test Bist   | ro Training |               |             |        |
|---------------------------|--------------------------------|---------------------------------|--------------------------|----------------|------------------|-------------|-------------|---------------|-------------|--------|
| Reservations              | All                            |                                 |                          | ⊖ Cano         | celled           | <b>ਹ</b> 3  | <b>4</b> 7  | <b>円</b> 3/49 |             |        |
| 🎮 Table plan              | Wed, 27/09/2023                |                                 |                          |                |                  |             |             |               |             |        |
| <b>"1</b> Menu            | 03:23 PM                       | Walkin                          |                          | 3 guest(s)     | 1-2 (Restaurant) | ŏ           | Dor         | ie            | ~           |        |
| 🐣 Guests                  | 50% discount on cock           | tails                           |                          |                |                  |             |             |               |             |        |
| Feedback                  |                                |                                 |                          |                |                  |             | ENI         | D RESERVATI   | ON          |        |
| 🗠 Reports                 | 03:45 PM                       | Doe, Jane                       |                          | 2 guest(s)     | L1 (Lounge)      |             | Con         | firmed        | ~           |        |
| 🌣 Settings 👻              | 50% discount on cock           | tails                           |                          |                |                  |             |             |               |             |        |
| ${\cal O}$ Integrations   | Your guests seem to l          | be running late. Would you like | e to send them a reserva | tion reminder? |                  |             |             | REMIN         |             |        |
|                           |                                |                                 |                          |                |                  | A           | RRIVED      | NO SHO        | w           |        |
|                           | 05:45 PM                       | Doe, John                       |                          | 2 guest(s)     | 1 (BAR)          |             | Con         | firmed        | ~           |        |
|                           | 05:45 PM                       | Doe, Jane                       |                          | 2 guest(s)     | L1 (Lounge)      |             | Can         | celled        |             |        |
|                           | Print                          |                                 |                          |                |                  |             |             |               | 6           |        |
| Pause online reservations | Designed by Hospitality Digita | I GmbH. All rights reserved.    |                          |                | FAQ   T          | erms of use | Imprint   [ | Data privacy  | Privacy Set | ttings |

Dacă oaspetele nu este la timp, puteți trimite un memento folosind butonul REMIND. Notă: fie o adresă de e-mail, fie un număr de telefon trebuie depus dacă ați adăugat manual rezervarea.

| <b>DISH</b> RESERVATION   |                                |                                |                        |                | <b>*</b> *       | Test Bistro Tr       | aining 🕤 🛛        |             |        |
|---------------------------|--------------------------------|--------------------------------|------------------------|----------------|------------------|----------------------|-------------------|-------------|--------|
| Reservations              | All                            | ⊖ Completed                    |                        | ⊖ Canc         | elled            | 🖾 3 🛛 🚜              | 7 <b>m</b> 3/49   |             |        |
| 🎮 Table plan              | Wed, 27/09/2023                |                                |                        |                |                  |                      |                   |             |        |
| 🍴 Menu                    | 03:23 PM                       | Walkin                         |                        | 3 guest(s)     | 1-2 (Restaurant) | 6                    | Done              | ~           |        |
| 📇 Guests                  | 50% discount on cock           | tails                          |                        |                |                  |                      |                   |             |        |
| Feedback                  |                                |                                |                        |                |                  |                      | END RESERVAT      | ION         |        |
| 🗠 Reports                 | 03:45 PM                       | Doe, Jane                      |                        | 2 guest(s)     | L1 (Lounge)      |                      | Confirmed         | ~           |        |
| 🌣 Settings 👻              | 50% discount on cock           | tails                          |                        |                |                  |                      |                   |             |        |
| 𝚱 Integrations            | Your guests seem to b          | e running late. Would you like | to send them a reserva | tion reminder? |                  |                      | REMI              |             |        |
|                           |                                |                                |                        |                |                  | ARRIV                | ED NO SH          | ow          |        |
|                           | 05:45 PM                       | Doe, John                      |                        | 2 guest(s)     | 1 (BAR)          |                      | Confirmed         | ~           |        |
|                           | 05:45 PM                       | Doe, Jane                      |                        | 2 guest(s)     | L1 (Lounge)      |                      | Cancelled         |             |        |
|                           | Print                          |                                |                        |                |                  |                      |                   | ?           |        |
| Pause online reservations | Designed by Hospitality Digita | I GmbH. All rights reserved.   |                        |                | FAQ   1          | Terms of use   Impri | nt   Data privacy | Privacy Set | ttings |

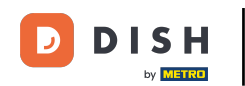

Doriți să gestionați sau să revizuiți rezervările de date diferite? Utilizați funcția de calendar sau treceți peste date folosind săgețile.

| DISH RESERVATION                                       |                                         |                                                                            |                        |                    | <b>*</b> *       | Test Bistr | ro Training 🕤           | <u> </u> |   |  |  |
|--------------------------------------------------------|-----------------------------------------|----------------------------------------------------------------------------|------------------------|--------------------|------------------|------------|-------------------------|----------|---|--|--|
| Reservations                                           | Have a walk-in custon reservation book! | ner? Received a reservation rec                                            | uest over phone / emai | l? Don't forget to | o add it to your | WALK-IN    | ADD RESERV              | VATION   |   |  |  |
| Ħ Table plan                                           |                                         |                                                                            |                        |                    |                  |            |                         |          | 1 |  |  |
| 🆞 Menu                                                 | <                                       | Wed, 27 Sep - Wed, 27 Sep                                                  |                        |                    |                  |            |                         |          |   |  |  |
| 📇 Guests                                               | There is <b>1</b> active limit          | here is 1 active limit configured for the selected time period Show more 🗸 |                        |                    |                  |            |                         |          |   |  |  |
| Feedback                                               |                                         |                                                                            |                        |                    |                  |            |                         |          |   |  |  |
| 🗠 Reports                                              | All                                     |                                                                            | ⊖Upcoming              | ⊖ Canc             | elled            | <b>Ö</b> 3 | <b>₽</b> 7 <b>=</b> 3/4 | 9        |   |  |  |
| 🗘 Settings 🗸                                           | Wed, 27/09/2023                         |                                                                            |                        |                    |                  |            |                         |          |   |  |  |
| ${\cal O}$ Integrations                                | 03:23 PM                                | Walkin                                                                     |                        | 3 guest(s)         | 1-2 (Restaurant) | 6          | Done                    | ~        |   |  |  |
|                                                        | 50% discount on cock                    | tails                                                                      |                        |                    |                  |            |                         |          |   |  |  |
|                                                        |                                         |                                                                            |                        |                    |                  |            | END RESERV              |          |   |  |  |
|                                                        | 03:45 PM                                | Doe, Jane                                                                  |                        | 2 guest(s)         | L1 (Lounge)      |            | Confirmed               | ~        |   |  |  |
|                                                        | 50% discount on cock                    | ails                                                                       |                        |                    |                  |            |                         |          |   |  |  |
|                                                        | Your guests seem to b                   | e running late. Would you like                                             | to send them a reserva | tion reminder?     |                  |            | RE                      | MIND     |   |  |  |
|                                                        |                                         |                                                                            |                        |                    |                  | A          |                         | SHOW     |   |  |  |
| Too many guests in house?<br>Pause online reservations |                                         |                                                                            |                        |                    |                  |            |                         |          |   |  |  |
|                                                        | 05.45 DM                                | Doe John                                                                   |                        | 2 au idet (c)      | 1 (RAD)          |            |                         |          |   |  |  |

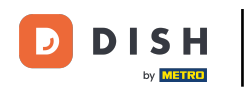

Asta este. Ați finalizat tutorialul și acum știți cum să vă gestionați rezervările.

| <b>DISH</b> RESERVATION   |                                        |                                                                             |                          |                    | <b>¢</b> °       | Test Bist  | ro Training 🕤           | <u> </u> |  |  |  |
|---------------------------|----------------------------------------|-----------------------------------------------------------------------------|--------------------------|--------------------|------------------|------------|-------------------------|----------|--|--|--|
| Reservations              | Have a walk-in custo reservation book! | mer? Received a reservation re                                              | quest over phone / ema   | l? Don't forget to | o add it to your | WALK-IN    | ADD RESERV              | /ATION   |  |  |  |
| 🎮 Table plan              |                                        |                                                                             |                          |                    |                  |            |                         |          |  |  |  |
| 🎢 Menu                    | <                                      |                                                                             | Wed, 27 Sep              | - Wed, 27 Sep      |                  |            |                         |          |  |  |  |
| 🐣 Guests                  | There is <b>1</b> active limi          | There is 1 active limit configured for the selected time period Show more 🗸 |                          |                    |                  |            |                         |          |  |  |  |
| eedback                   |                                        |                                                                             |                          |                    |                  |            |                         |          |  |  |  |
| 🗠 Reports                 | All                                    | ⊖ Completed                                                                 |                          | ⊖ Canc             | celled           | <b>7</b> 3 | <b>₩</b> 7 <b>雨</b> 3/4 | 9        |  |  |  |
| 🔹 Settings 👻              | Wed, 27/09/2023                        |                                                                             |                          |                    |                  |            |                         |          |  |  |  |
| 𝔄 Integrations            | 03:23 PM                               | Walkin                                                                      |                          | 3 guest(s)         | 1-2 (Restaurant) | 8          | Done                    | ~        |  |  |  |
|                           | 50% discount on coc                    | ktails                                                                      |                          |                    |                  |            |                         |          |  |  |  |
|                           |                                        |                                                                             |                          |                    |                  |            | END RESERV              | /ATION   |  |  |  |
|                           | 03:45 PM                               | Doe, Jane                                                                   |                          | 2 guest(s)         | L1 (Lounge)      |            | Confirmed               | ~        |  |  |  |
|                           | 50% discount on coc                    | ktails                                                                      |                          |                    |                  |            |                         |          |  |  |  |
|                           | Your guests seem to                    | be running late. Would you like                                             | e to send them a reserva | tion reminder?     |                  |            | RE                      | MIND     |  |  |  |
| Too many guests in house? |                                        |                                                                             |                          |                    |                  | A          | RRIVED                  | SHOW     |  |  |  |
| Pause online reservations | 05:45 DM                               | Doe John                                                                    |                          | 2 aupet/cl         | 1 (RAD)          |            |                         |          |  |  |  |

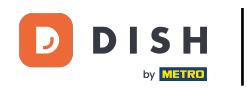

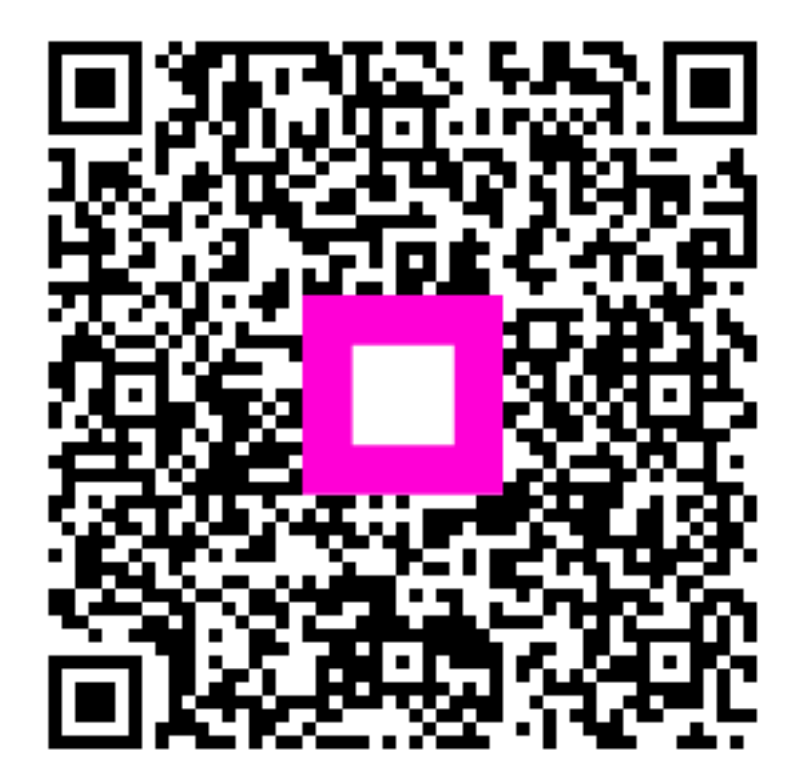

Scanați pentru a accesa playerul interactiv